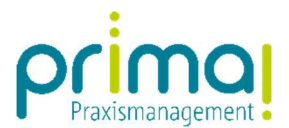

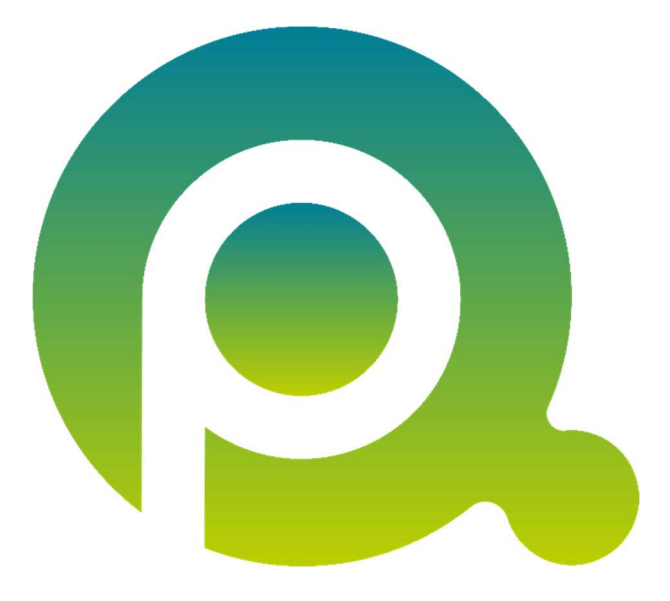

## Standard-Betriebsstätte einstellen

Kennen Sie das? Nach dem Start der Praxismanagementsoftware müssen Sie immer zuerst die Betriebsstätte einstellen. Wir zeigen Ihnen, wie Sie die Standardbetriebsstätte festlegen können. Nach der Einrichtung wird prima! immer mit Ihrer Standard-Hauptbetriebsstätte gestartet.

Zum Zwecke der besseren Lesbarkeit verzichten wir teilweise auf geschlechtsspezifische Formulierungen, bspw. Benutzer/innen. Sämtliche Rollenbezeichnungen gelten im Sinne der Gleichbehandlung grundsätzlich für alle Geschlechter.

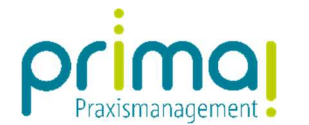

Am oberen, rechten Bildschirmrand können Sie erkennen, in welcher Betriebsstätte Sie sich aktuell befinden.

| Alle Inhalte 🕅 | Scopen - Intelligentes Suchfeld | Roxy Wirbelwind 🔻 🖽                   | - 0                 | ×    |
|----------------|---------------------------------|---------------------------------------|---------------------|------|
|                |                                 | Praxis Dr. Mustermann 🔻 📗             | n Kürze verfügbar 🌘 |      |
|                |                                 |                                       |                     |      |
|                |                                 |                                       |                     | -44- |
|                |                                 | · · · · · · · · · · · · · · · · · · · | ~                   | •    |

Mit einem Klick auf den Namen der Hauptbetriebsstätte können Sie zwischen den verfügbaren Hauptbetriebsstätten wählen.

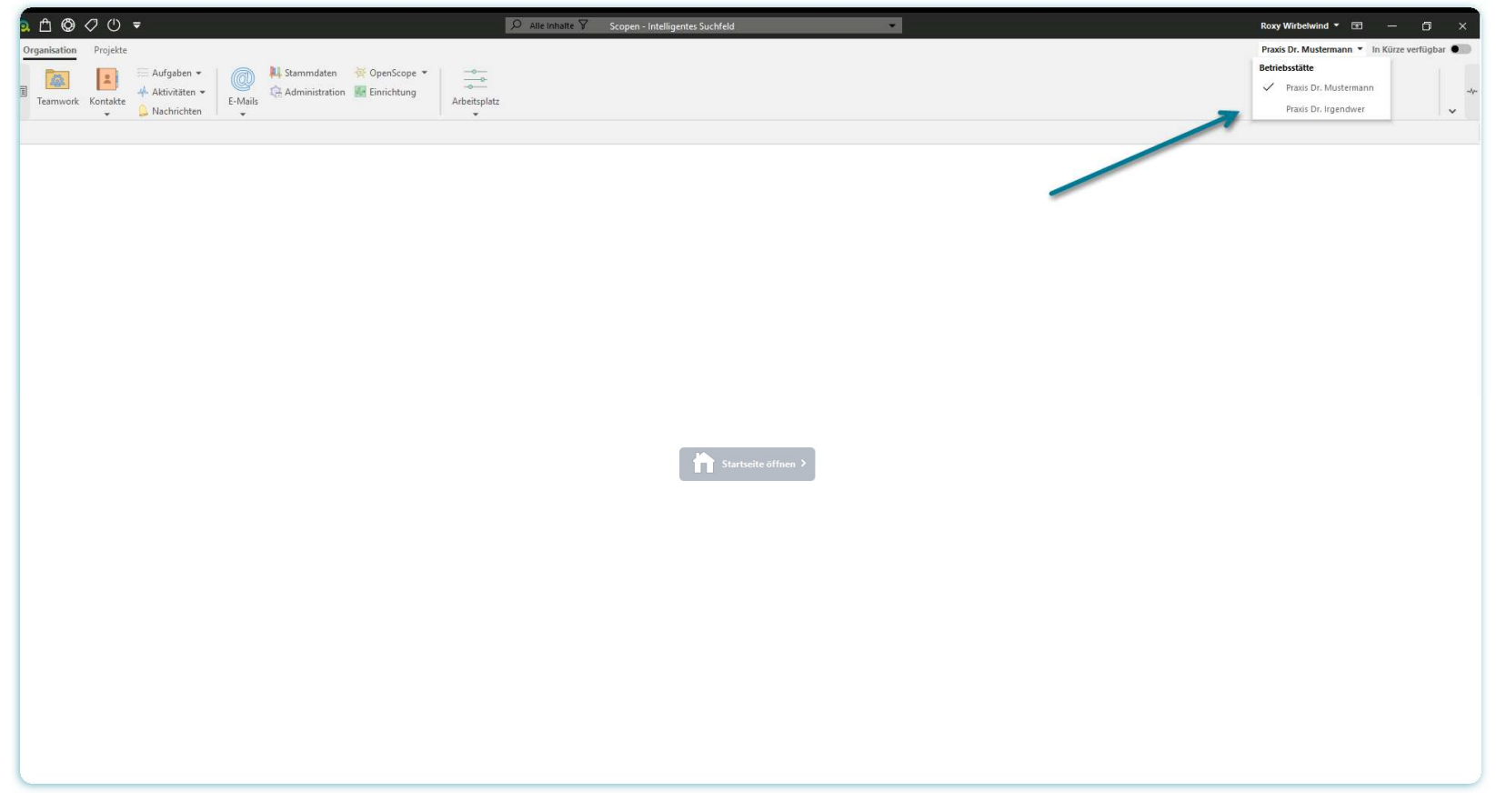

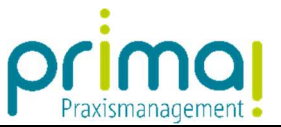

Um Ihre Standard-Hauptbetriebsstätte festzulegen klicken Sie auf das prima! Symbol am linken, oberen Bildschirmrand. Sie rufen damit das Systemmenü auf.

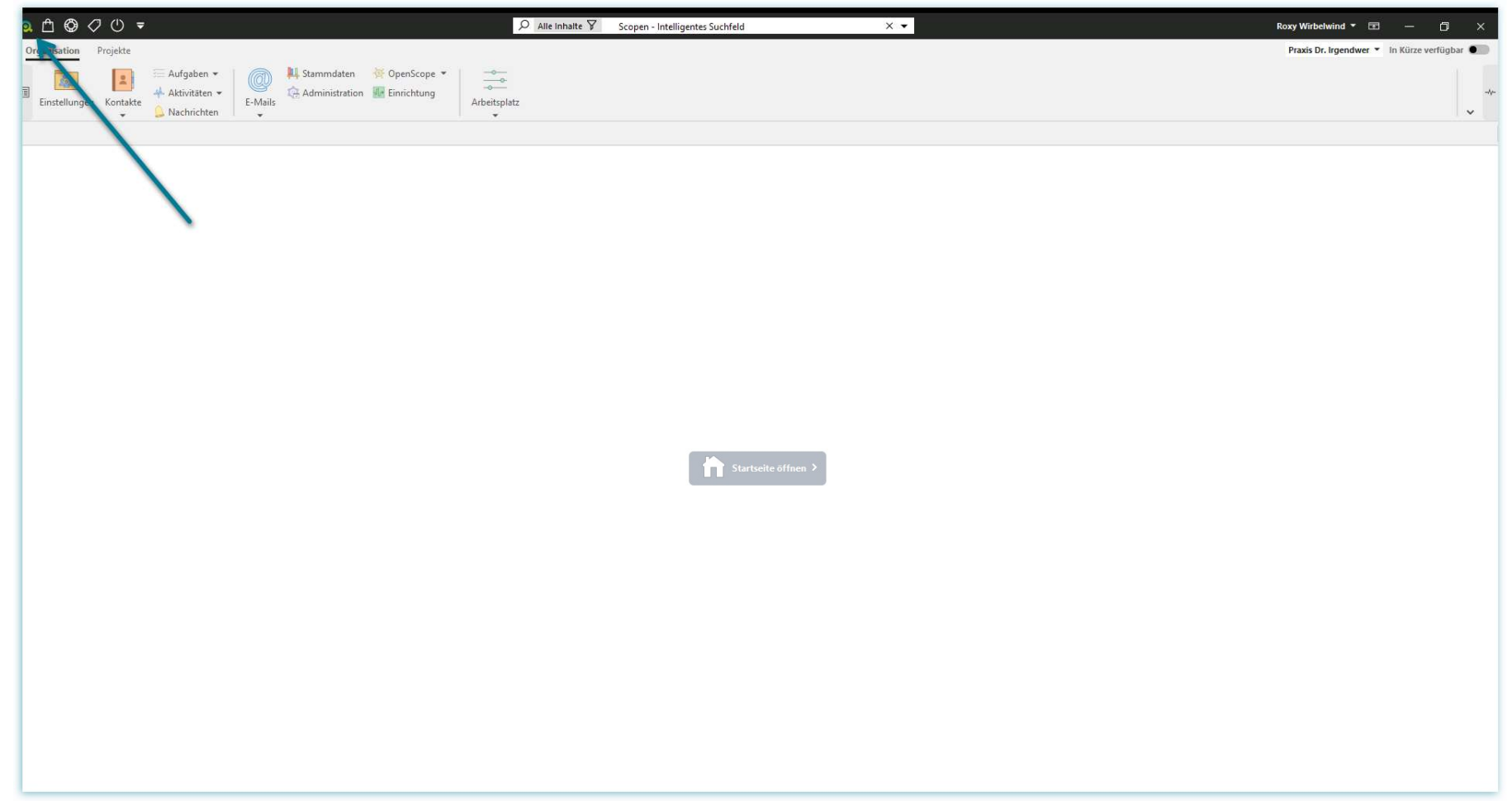

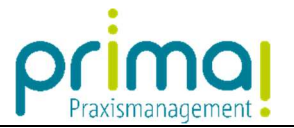

## Klicken Sie in diesem Menü auf Mein prima!.

| a 🗅 🕲 🗸 🕛 🔻                                                  |                                    | Roxy Wirbelwind 🔻 📼 — 🗇 🗙                   |
|--------------------------------------------------------------|------------------------------------|---------------------------------------------|
| System                                                       |                                    | Praxis Dr. Irgendwer 👻 In Kürze verfügbar 🌑 |
| 8 Mein prima!                                                | N III Stammdaten 🐨 OpenScope 👻 🛛 🛶 |                                             |
| 踟, Stammdatén                                                | Ca Administration 🔐 Einrichtung    |                                             |
| @ Systemadministration                                       | IIS Antersplatz                    | ~                                           |
| Automatische Anmeldung                                       |                                    |                                             |
| Ansicht                                                      |                                    |                                             |
| Formularleiste anzeigen Strg+L                               |                                    |                                             |
| Toolbar drehen Strg+7                                        |                                    |                                             |
| Info                                                         |                                    |                                             |
| 🧕 Über prima!                                                |                                    |                                             |
| O News                                                       |                                    |                                             |
| ${I\!\!I}_{\Omega}^{\mu}$ . Informationen zum letzten Update |                                    |                                             |
| Neu starten                                                  |                                    |                                             |
| Beenden                                                      |                                    |                                             |
|                                                              | Startseite öffnen >                |                                             |

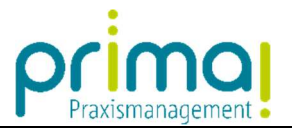

Die Einstellung wird in der Zeile Betriebsstätte auswählen vorgenommen.

| a 🖞 🕸 🖉 U =                                                                                  | Q 4                                                                                                    | lle Inhälte 🌱 🛛 Scopen - I                                                                                                    | ntelligentes Suchfeld                                                               | 1.<br>1. |                    | Roxy Wirbelwind * 📧 — 🗇 🗙                   |
|----------------------------------------------------------------------------------------------|----------------------------------------------------------------------------------------------------|----------------------------------------------------------------------------------------------------|-------------------------------------------------------------------------------------|----------|--------------------|---------------------------------------------|
| Organisation Projekte                                                                        |                                                                                                    |                                                                                                    |                                                                                     |          |                    | Praxis Dr. Irgendwer 🔹 In Kürze verfügbar 🌒 |
| Aufgaben • 🏀 👫 Stammdata<br>Attivitaten •                                                    | prima! Optionen                                                                                                    |                                                                                                    |                                                                                     |          | ? … ひ 🖺 🗙          | 10                                          |
| Enstellungen Kontakte Aktivitäten +<br>Nachrichten Helmin E-Malis E-Malis Primat Optionent X | Allgemein<br>Suche<br>Export<br>Erweitert<br>Betriet<br>Betriet<br>Be | Meine primal2GO-Apps         Desktop Icon       Automatisch anlegen <ul> <li>Anlegen</li> <li>Ms Office Connector installieren</li> <li>Auf Update prüfen</li> </ul> Mein orimal         Betriebsstätte auswählen <ul> <li>Mein Anzeigen</li> <li>Nein</li> <li>Mein Menü anzeigen</li> <li>Nein</li> <li>Hauptmenüpunktauswahl</li> <li>Aktivitäten</li> <li>Schriftart</li> <li>Segoe UI</li> <li>Größeneinstellung</li> <li>100%</li> <li>Tabelleneinst-Referenzgröße</li> <li>Normal</li> <li>Betragseingaben</li> <li>Mit aktuellem Datum auffüllen</li> <li>Formularleiste</li> <li>anzeigen</li> <li>Mit aktuellen Datum auffüllen</li> <li>Menüband</li> <li>Mit aktuellen Datum auffüllen</li> <li>Menüband</li> <li>Mit aktuellen Datum auffüllen</li> <li>Menüband</li> <li>Intervierten</li> </ul> | ? … O ≅ X                                                                           | *        |                    |                                             |
|                                                                                              | Verha<br>prima<br>Formu<br>Dateie                                                                                                    | alten beim Schließen<br>!<br>ulare<br>en in Bearbeitung                                                                                                    | mit Bestätigung schließen<br>mit Bestätigung schließen<br>mit Bestätigung schließen |          | :                  |                                             |
|                                                                                              | Notiz                                                                                                    | en                                                                                                    |                                                                                     |          |                    |                                             |
|                                                                                              |                                                                                                    |                                                                                                    |                                                                                     | St       | beichern Abbrechen |                                             |

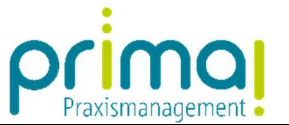

Wählen Sie Ihre persönliche Standard-Hauptbetriebsstätte aus (1). Bestätigen Sie Ihre Eingaben mit Klick auf die Schaltfläche **Speichern** (2).

| 2 白 @ 夕 () マ                                                                                                    |   |                                  |                                       |                             |                     |                                             |
|----------------------------------------------------------------------------------------------------|---|----------------------------------|---------------------------------------|-----------------------------|---------------------|---------------------------------------------|
| Organisation Projekte                                                                                                    |   |                                  |                                       |                             |                     | Praxis Dr. Irgendwer 🍷 in Kürze verfügbar 🌒 |
| Aufgaben * Aufgaben * Aufgaben * Aufgaben * Aufgaben * Aufwirktäten * E-Maile<br>Einstellungen Kontakte Nachrichten * Allgemein | - |                                  |                                       |                             | ? … ひ 🗎 >           | <                                           |
| Suche                                                                                                    |   | Allgemeine Einstellungen         |                                       |                             |                     |                                             |
| Export                                                                                                    |   | Meine prima!2GO-Apps             |                                       |                             |                     |                                             |
| Erweitert                                                                                                    |   | Desktop Icon                     | Automatisch anlegen                   | <ul> <li>Anlegen</li> </ul> |                     |                                             |
|                                                                                                    |   | MS Office Connector installieren | Auf Update prüfen                     |                             |                     |                                             |
|                                                                                                    |   | Mein primal                      |                                       |                             |                     |                                             |
|                                                                                                    | 1 | Betriebsstätte auswählen         | Praxis Dr. Mustermann                 |                             |                     |                                             |
|                                                                                                    |   | Mein Menü anzeigen               | Nein                                  |                             |                     |                                             |
|                                                                                                    |   | Meine Sammlungen anzeigen        | Nein                                  | -                           |                     |                                             |
|                                                                                                    |   | Hauptmenüpunktauswahl            | Aktivitäten                           |                             | -                   |                                             |
|                                                                                                    |   | Startformular                    | -                                     |                             | •                   |                                             |
|                                                                                                    |   | Schriftart                       | Segoe UI                              |                             |                     |                                             |
|                                                                                                    |   | Größeneinstellung                | 100%                                  | -                           |                     |                                             |
|                                                                                                    |   | TabelleneinstReferenzgröße       | Normal                                | -                           |                     |                                             |
|                                                                                                    |   | Betragseingaben                  | mit Komma                             |                             |                     |                                             |
|                                                                                                    |   | Datumseingaben                   | Mit aktuellem Datum auffüllen         | •                           |                     |                                             |
|                                                                                                    |   | Formularleiste                   | anzeigen                              | -                           |                     |                                             |
|                                                                                                    |   | Anzeige der Aktivitäten          | Auch in den Übersichten               |                             |                     |                                             |
|                                                                                                    |   | Menüband                         | nicht verwenden                       |                             |                     |                                             |
|                                                                                                    |   | Menübaum                         | Bei aktivem Menüband nicht einblenden |                             | *                   |                                             |
|                                                                                                    |   | Verhalten beim Schließen         |                                       |                             |                     |                                             |
|                                                                                                    |   | prima!                           | mit Bestätigung schließen             |                             | •                   |                                             |
|                                                                                                    |   | Formulare                        | mit Bestätigung schließen             |                             | •                   |                                             |
|                                                                                                    |   | Dateien in Bearbeitung           | mit Bestätigung schließen             |                             | •                   |                                             |
|                                                                                                    |   | Notizen                          |                                       |                             |                     |                                             |
|                                                                                                    |   |                                  |                                       |                             |                     |                                             |
|                                                                                                    |   |                                  |                                       |                             |                     |                                             |
|                                                                                                    |   |                                  |                                       |                             |                     |                                             |
|                                                                                                    |   |                                  |                                       |                             |                     |                                             |
|                                                                                                    |   |                                  |                                       |                             |                     |                                             |
|                                                                                                    |   |                                  |                                       |                             | Speichern Abbrechen |                                             |
|                                                                                                    |   |                                  |                                       |                             |                     |                                             |
|                                                                                                    |   |                                  |                                       |                             |                     |                                             |
|                                                                                                    |   |                                  |                                       |                             |                     |                                             |

prima! startet ab jetzt unter Ihrem Benutzer-Login mit der ausgewählten Betriebsstätte.